# Concrete Structure Detailing Software

# **Concrete Structure Assistant Software** A Product of FARASA Engineering Group حرفهای تر، هوشمندتر و قدرتمندتر از پیش ETABS MATE Version 1.3.600

# ليست تغييرات نسمه 1.3.600

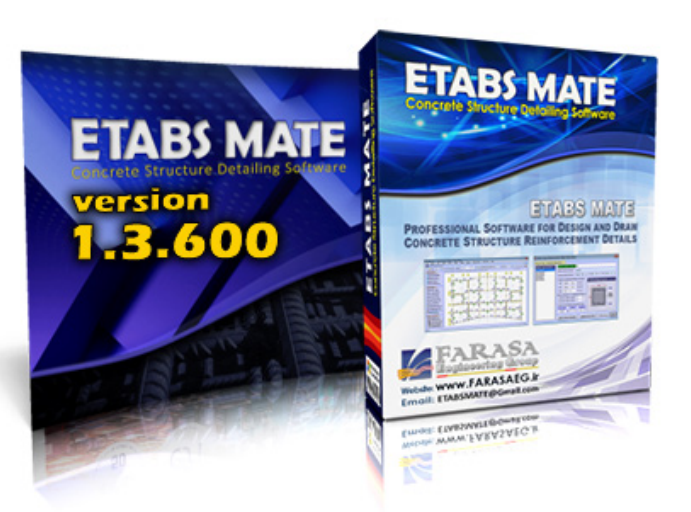

ایماد سازگاریهای لازه برای تطابق با ETABS 22 در کنار تمامی نسفههای قبلی ایتبس 🔠 ا یدیت روال مماسبه فولاد عرضی تیرها با مشی یوشی از اثر سنماقیها در تممل لنگر پیمِشی 🚟 ا توليد اتوماتيک سکشن پيېشی برای تيرهايی که تمت اثر ييمِش قرار ميگيرند 🗃 🔢 تعريف اتوماتيک ميلکرد کونه برای سکشن پيمشی با امکان ويرايش توسط کاربر امکان تعریف میلگردهای عرضی متفاوت در سکشن پیمشی و سکشن منرال 🚟 امكان پيكربندى نموه مماسبه ميلكرد كونه براى نسمه پيېشى سكشنهاى تيرى 🚟 التبس Total Longitudinal التبس كزارش Total Longitudinal التبس الضافه شدن روش توزيع فولاد پيچشی براساس كزارش افزودن لایه Total Longitudinal بمنظور مشاهده مجموع فولاد فمشی و پیچشی تیرها 🖽 🔢 قابلیت افزایش اتوماتیک تعداد ساقهای سنماقی برای تامین فولاد عرضی مورد نیاز تیرها ا کنترل Ldh یا طول مهاری میلگردهای قلابدار در تیرها انتهایی براساس ACI318-2019 🔤 افزودن رابط کاریری پیکربندی پارامترهای مماسبه طول مهاری میلگردهای قلابدار 🔠 افزودن لایه Ldh of Beam Hooked Rebar برای مشاهده وضعیت طول مهاری میلگردهای قلابدار 🚟 امکان مشاهده مزیبات مماسباتی طول مهاری میلگردهای قلابدار با کلیک روی هر تیر 🔢 امکان ماپ گزارش مزیبات مماسباتی طول مهاری میلگردهای قلابدار برای هر وضعیت افزودن سایزهای ۱۰ و ۱۷ به لیست میلگردهای قابل انتخاب کاربر برای تقویت تیرها 🖽 امکان مشاهده دیاگراه مجموع فولاد فمشی و پیچشی تیرها با کلیک روی هر تیر 🚟 اصلام باک تراز ارتفاعی دیوارهای برشی در مالت ویرایش تراز طبقات سافتمان 🔢 تغییراتی در نموه تولید گزارش مزییات مماسباتی برش مشمه اتصال ا بروز رسانی قیمت مصالع فولاد و بتن در برآورد هزینه تقریبی یروژه 🖼 ا تغییراتی در روابط کاربری نرهافزار به منظور زیبایی و رامتی بیشتر

الله بهبود روالها و الگوریتههای نرم افزار و اصلام برمی باکها 🚟

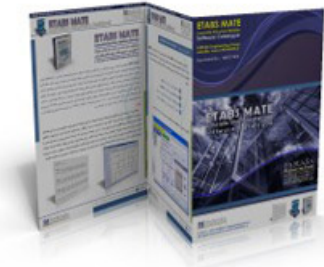

FARASA naincerina Group

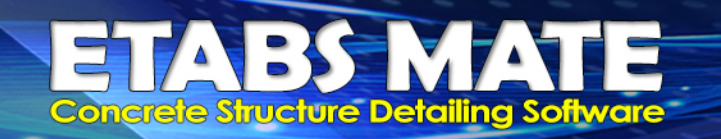

#### ایماد سازگاریهای لازه برای تطابق با ETABS 22 در کنار تمامی نسمههای قبلی ایتبس 🗃

در این نسخه از نرمافزار سازگاریهای لازم جهت ایمپورت مدل از ETABS 22 انجام شده است و کاربران میتوانند علاوه بر تمامی نسخههای قدیمیتر از جمله ETABS 20, ETABS 20, ETABS 21, درمافزار ایتبس یعنی ETABS 9, ETABS 13, ETABS 15, ETABS 16, ETABS 17 از جدیدترین نسخه نرمافزار ایتبس یعنی ETABS MATE نیز برای مدلسازی و انتقال مدل به نرم افزار ETABS MATE استفاده نمایند.

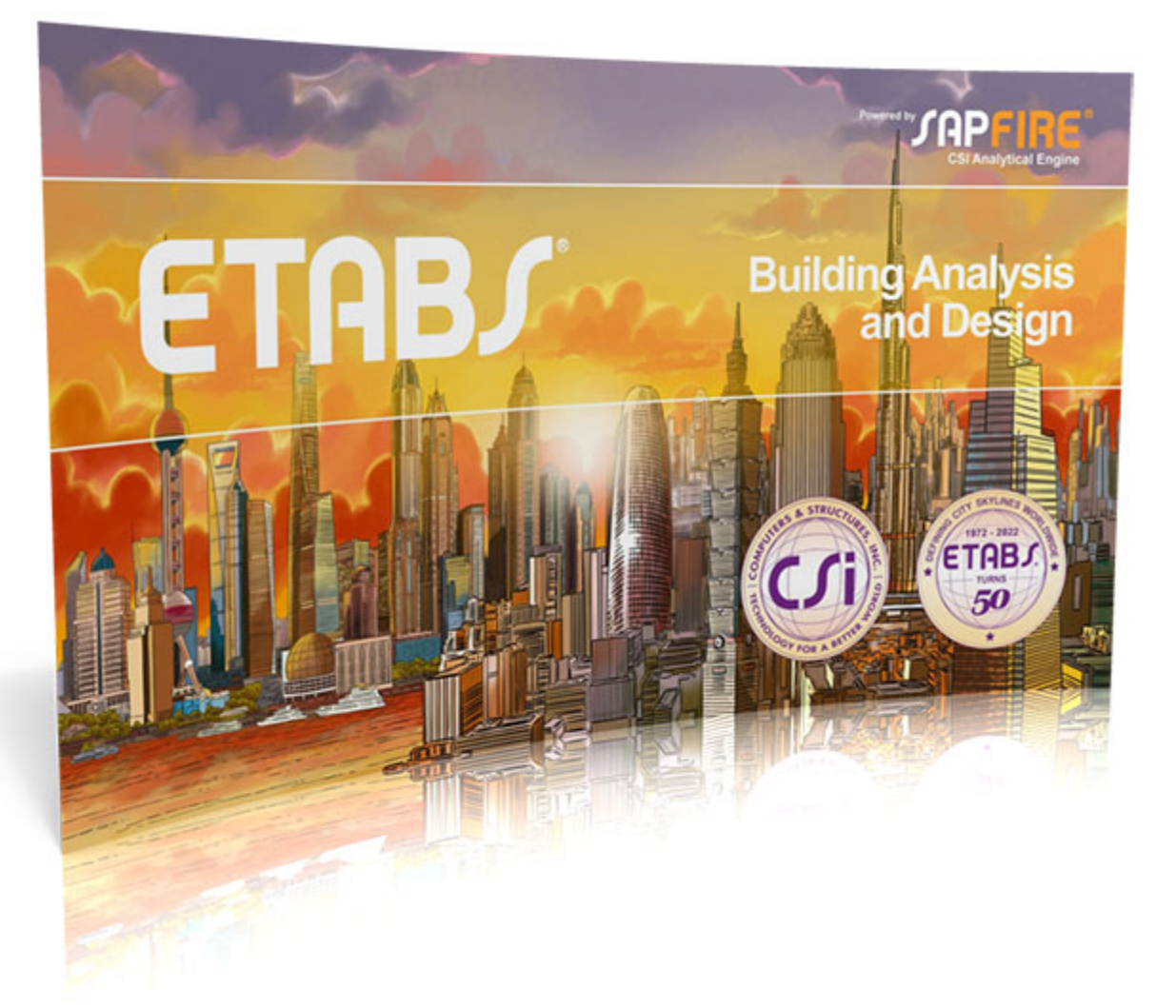

روال انتقال مدل و نتایج طراحی از ETABS 22 به نرمافزار ETABS MATE کاملا مشابه نسخههای قبلی میباشد و کاربران بدون هیچ مشکلی میتوانند از این نسخه نرمافزار ایتبس نیز مشابه نسخههای قبلی براحتی استفاده نمایند.

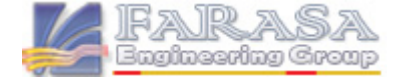

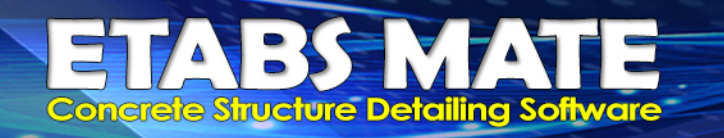

#### 🚟 آ پدیت روال مماسبه فولاد عرضی با درنظر گرفتن این مفهوم که سنماقیها تممل لنگر پیچشی را ندارند

در مقطعی که تحت اثر توأم نیروی برشی و لنگر پیچشی قرار می گیرد، همانگونه که در شکل زیر مشاهده میگردد، در خصوص تلاشهای پیچشی در مقطع، تقریبا فقط ساقهای پیرامونی خاموت بسته قابلیت تحمل لنگر پیچشی را خواهند داشت و در محاسبات فولاد عرضی پیچشی میتوان از اثر ساقهای داخلی چشم پوشی نمود اما در خصوص تلاشهای برشی، تمامی ساقها ازجمله ساقهای خاموت بسته و نیز ساقهای سنجاقیها قابلیت تحمل نیروی برشی را خواهند داشت.

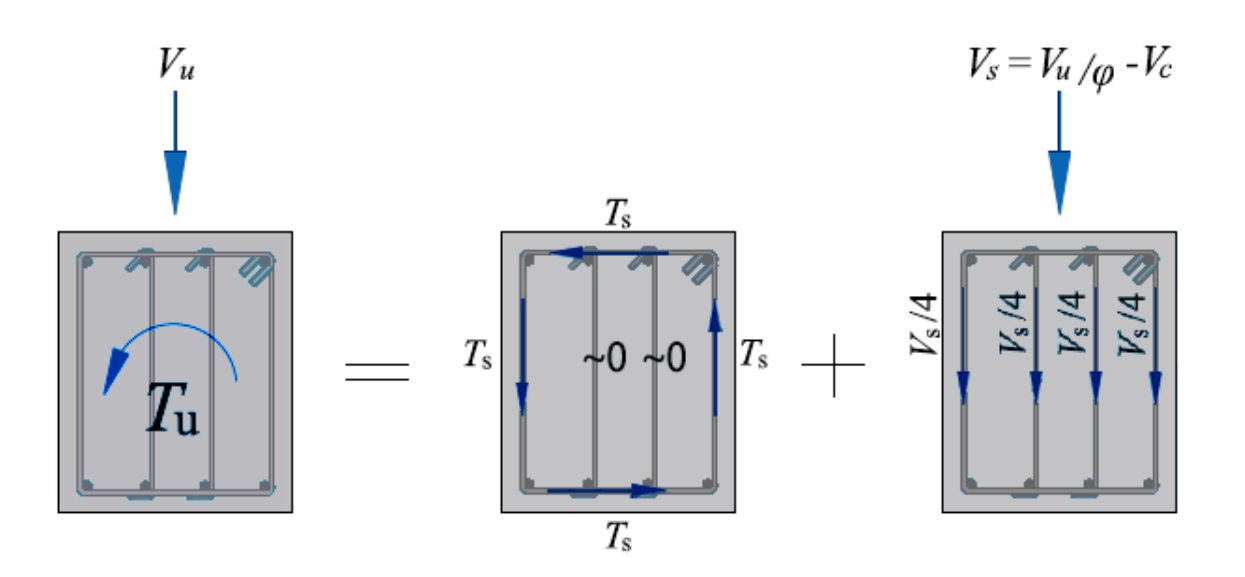

بنابراین با توجه به این مفهوم که تعداد ساقهای سنجاقیها نمیبایست در محاسبه فولاد عرضی تحت اثر لنگر پیچشی وارد شوند و تنها قابلیت تحمل تلاشهای برش را خواهند داشت، با این فرض که قطر میلگرد خاموت بسته و سنجاقیها یکسان در نظر گرفته شود، میتوان از فرمول زیر برای محاسبه جزییات فولاد عرضی مقاطع تحت تاثیر توأم لنگر پیچشی و نیروی برشی استفاده نمود.

$$\frac{A_b}{s} = \frac{1}{n} \frac{A_v}{s} + \frac{A_t}{s}$$

در این رابطه A<sub>b</sub> مساحت یک ساق خاموت، S فاصله بین خاموتها، *n* مجموع تعداد ساقها شامل ساقهای خاموت بسته و سنجاقیها،  $\frac{A_v}{s}$  میزان فولاد عرضی مورد نیاز برای تحمل برش که توسط نرم افزار ایتبس گزارش میشود و  $\frac{A_t}{s}$  میزان فولاد عرضی مورد نیاز برای تحمل برش که توسط نرم افزار ایتبس گزارش میشود. در نسخه میشود و  $\frac{A_t}{s}$  میزان فولاد عرضی ترما از رابطه بالا استفاده خواهد شد.

#### 🔢 توليد اتوماتيک سکشن پيېشی برای تيرهايی که تمت اثر پيېش قرار ميکيرند

در تیرهایی که تحت اثر لنگر پیچشی قرار میگیرند بهتر است که آرماتورهای گونه در مقطع تعبیه گردد تا توزیع آرماتورهای پیچشی در پیرامون مقطع بصورت یکنواخت انجام پذیرد. برای این منظور نرم افزار بصورت خودکار برای هر سکشن تیری بکار رفته در سازه دو نسخه متفاوت را ایجاد مینماید، یک نسخه General یا عمومی و یک نسخه Torsion یا پیچشی که آنرا با اندیس T از نسخه جنرال متمایز مینماید، سپس درصورتیکه تیری که این سکشن به آن اختصاص داده شده است احتیاج به فولاد پیچشی نداشته باشد از نسخه اقد مورتیکه تیری که این سکشن به آن اختصاص داده شده است احتیاج به فولاد پیچشی نداشته باشد وفولاد پیچشی داشته باشد از نسخه Torsion آن سکشن، برای طراحی و دیتیلینگ تیر استفاده خواهد نمود و در صورتیکه تیر احتیاج به بعنوان مثال درصورتیکه نام نسخه جنرال یک سکشن ا B باشد نسخه پیچشی آن بصورت B1 نامگذاری خواهد شد که در نسخه پیچشی آرماتور گونه بصورت خودکار توسط برنامه تعریف شده است و در صورتیکه تیری که این سکشن به آن اختصاص یافته است نیاز به آرماتور پیچشی منده است و در صورتیکه تر دورتیکه تیری که این سکشن به آن اختصاص داده نسخه پیچشی آن بصورت B1T نامگذاری دواهد شد که در نسخه پیچشی آرماتور گونه بصورت خودکار توسط برنامه تعریف شده است و در صورتیکه تیری که این سکشن به آن اختصاص یافته است نیاز به آرماتور پیچشی داشته باشد از مشخصات تعریف شده در نسخه B1T برای طراحی و دیتیلینگ تیر استفاده خواهد شد.

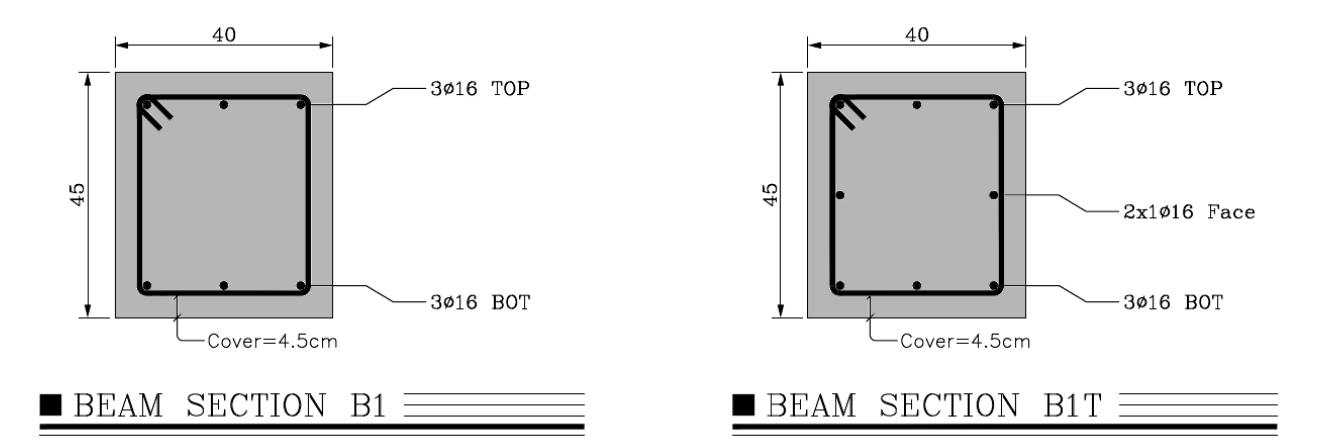

آرماتور گونهای که نرمافزار بصورت خودکار برای مقاطع درنظر میگیرد بصورت درصدی از فولاد پیچشی حداقل که براساس بند 9.6.4.3 از ACI318-2019 که در زیر آمده است محاسبه میگردد. مقدار پیش فرض برنامه برای محاسبه آرماتور گونه ۶۰ درصد مقدار زیر میباشد که البته این میزان توسط کاربر قابل پیکربندی نیز میباشد.

$$A_{\ell,\min} = \frac{0.42\sqrt{f_c'}A_{cp}}{f_y} - \left(\frac{0.175b_w}{f_{yt}}\right)p_h \frac{f_{yt}}{f_y}$$

FARASA

ngineering Group

#### تعريف اتوماتيک ميکلرد کونه برای سکشن پيېشی با امکان ويرايش توسط کاربر

کاربران میتواند مشخصات آرماتوهای گونه در نسخه General و یا Torsion هر مقطع را که توسط نرمافزار بصورت اتوماتیک تعریف شده است را براحتی مشاهده ویا ویرایش نمایند. برای این منظور از منوی Define گزینه Beam Type Section Details را انتخاب نمایید تا رابط کاربری مشخصات مقاطع تیری همانند زیر نمایان گردد. سپس با انتخاب هر یک از سربرگهای General یا Torsion در قسمت Face میتوانید میلگردهای گونه در هر حالت را مشاهده یا ویرایش نمایید. شایان ذکر است درصورتیکه تیر نیاز به آرماتورهای پیچشی داشته باشد از جزییات آرماتور گونه تعریف شده در نسخه مده در نسخه متفاده خواهد شد.

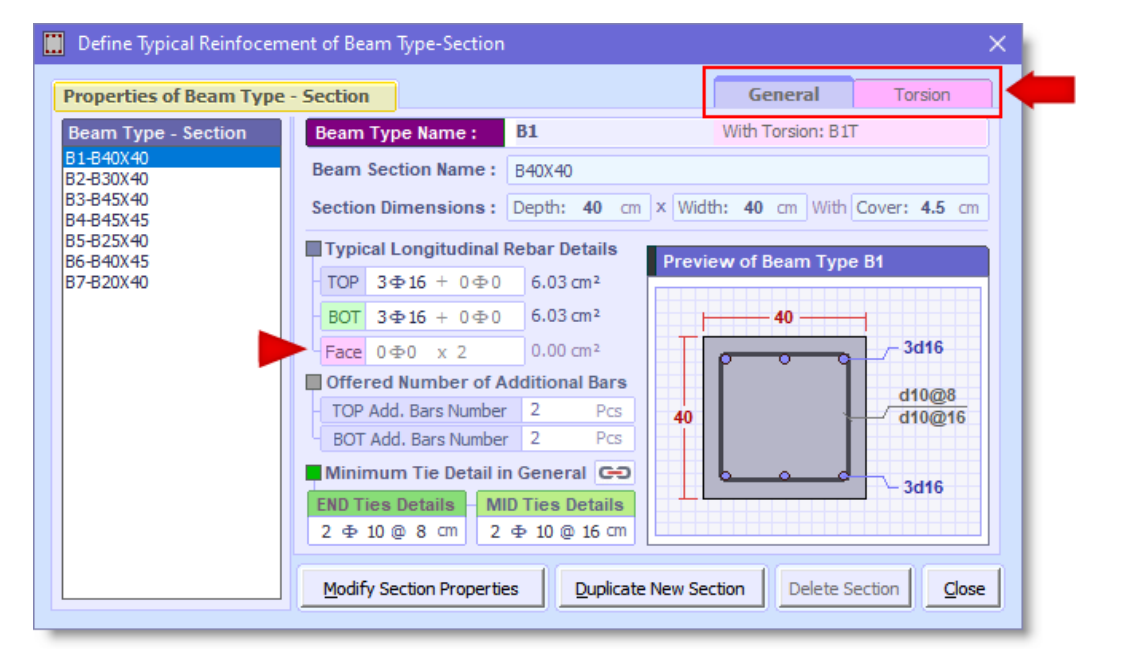

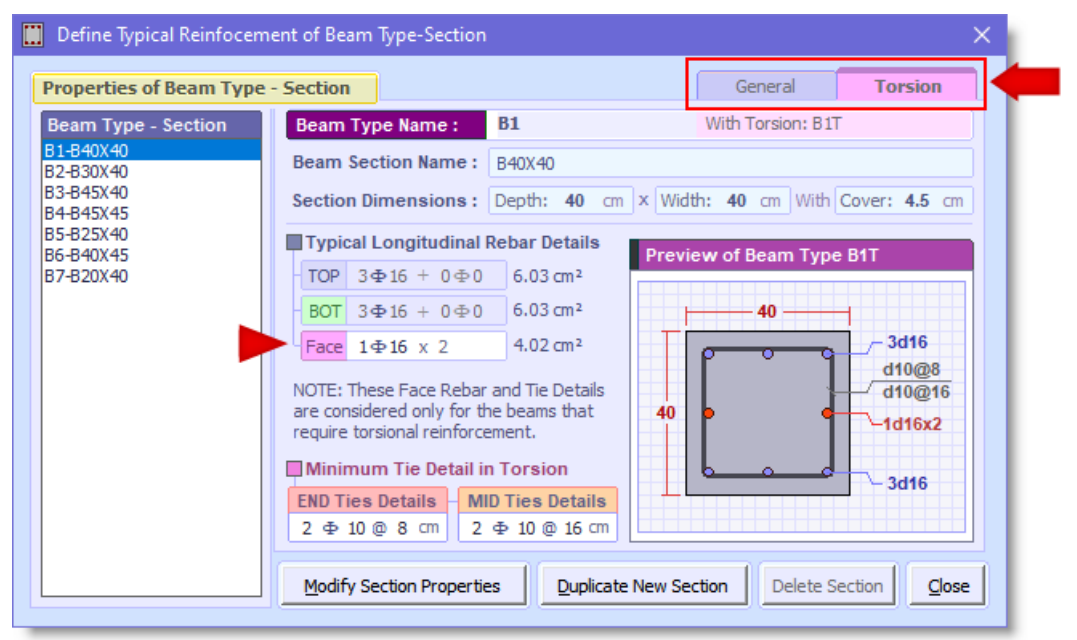

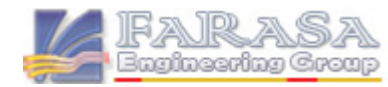

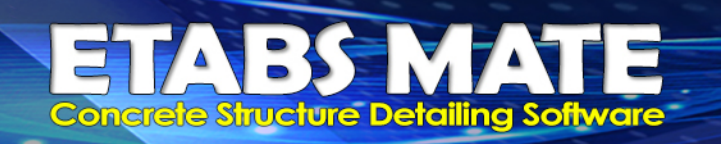

#### 🛚 میلگردهای عرضی متفاوت در سکشن پیچشی و سکشن منرال

کاربران میتواند مشخصات خاموتها در نسخه General یا Torsion هر مقطع را براحتی مشاهده ویا ویرایش نمایند. برای این منظور از منوی Define گزینه Beam Type Section Details را انتخاب نمایید تا رابط کاربری مشخصات مقاطع تیری همانند زیر نمایان گردد. سپس با انتخاب هر یک از سربرگهای General یا Torsion در قسمت Torsion Tie Detail میتوانید جزییات خاموتها در هر حالت را مشاهده یا ویرایش نمایید. شایان ذکر است درصورتیکه تیر نیاز به آرماتورهای پیچشی داشته باشد برای محاسبه فولاد عرضی از جزییات خاموتهای تعریف شده در نسخه Torsion استفاده خواهد شد.

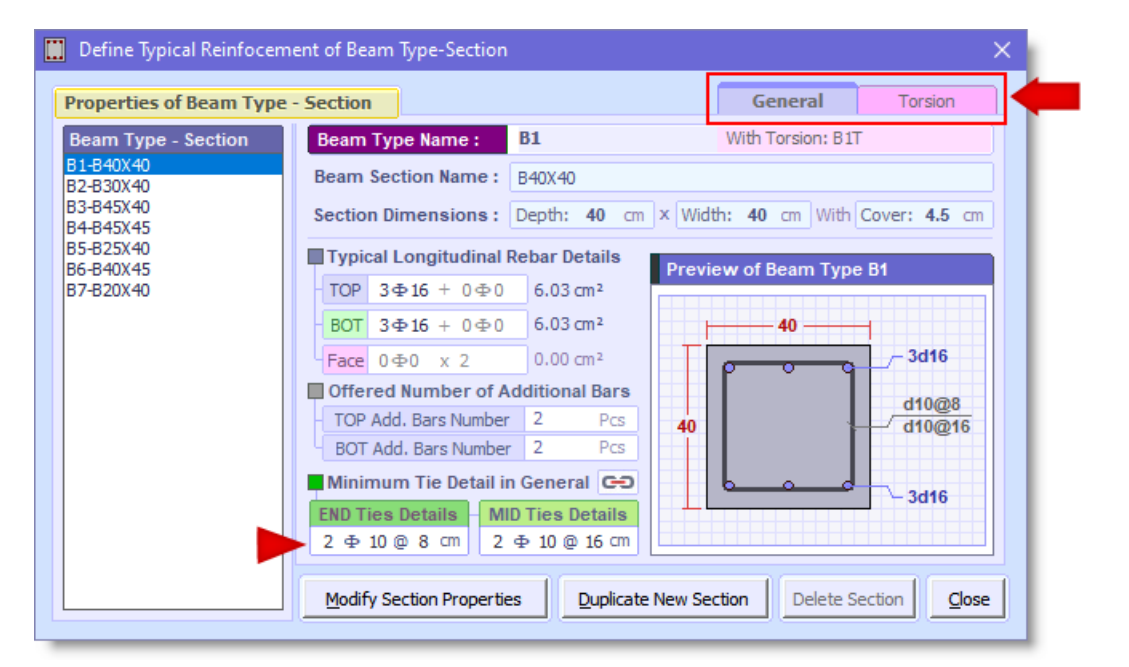

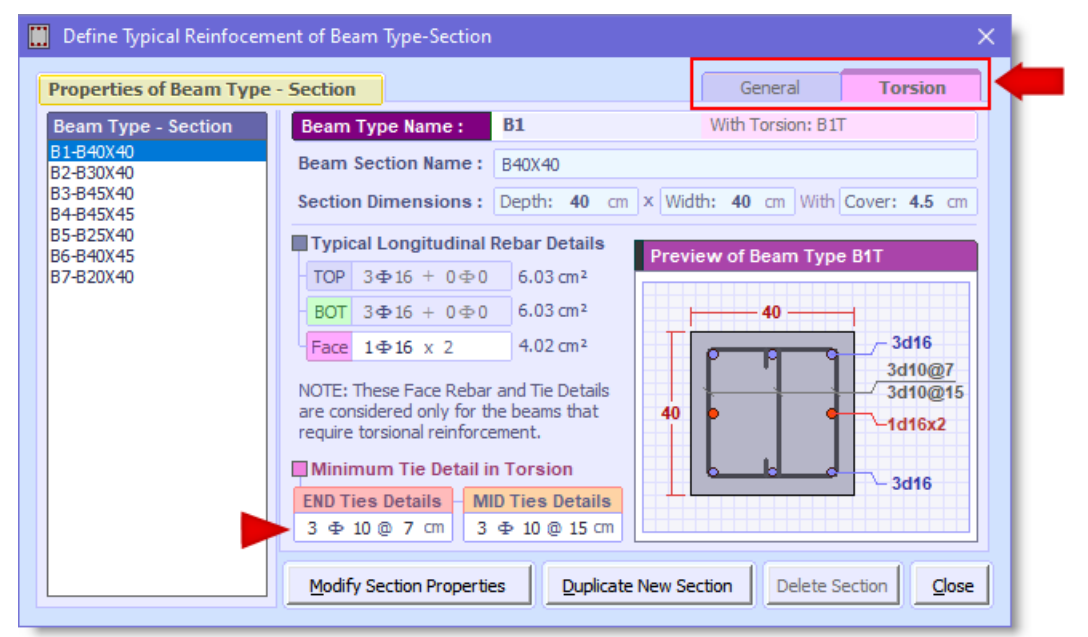

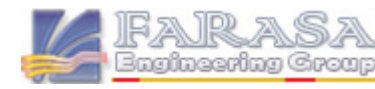

#### 🛚 امکان پیکربندی نموه مماسبه میلکرد کونه برای نسفه پیمِشی سکشنهای تیری

آرماتور گونهای که نرمافزار بصورت خودکار برای نسخه پیچشی مقاطع تیری درنظر میگیرد بصورت درصدی از فولاد پیچشی حداقل مقطع محاسبه میشود، کاربران میتواند نحوه محاسبه این پارامتر را پیکربندی بنمایند، برای این منظور از منوی Design گزینه Frame Reinforcing Design Configuration را انتخاب نمایید تا رابط کاربری طراحی فریم همانند تصویر زیر نمایان گردد. همانگونه که در تصویر مشخص شده است با استفاده از پارامتر Percentage of Minimum Torsional Steel for Face Rebar in Torsion Section میتوانید مشخص نمایید که چه درصدی از فولاد پیچشی حداقل مقطع را بصورت آرماتور گونه در نظر بگیرد و همچنین توسط گزینه Use Torsion Properties for Beam that Require Torsion Reinforcement میتوانید

| Frame Reinforcing Design Configu                      | Close                                                                                                    |
|-------------------------------------------------------|----------------------------------------------------------------------------------------------------|
|                                                       |                                                                                                    |
| Beam Additional Rebar Length Cal                      | culation Method                                                                                                    |
| <ul> <li>Parametric According to Beam Leng</li> </ul> | ht O Exact According to Beam Steel Diagrams                                                                           |
|                                                       |                                                                                                    |
|                                                       |                                                                                                    |
| Н                                                     |                                                                                                    |
|                                                       |                                                                                                    |
| C x Ln1                                               | $\longrightarrow$ $\square$ $\square$ $\square$ $\square$ $\square$ $\square$ $\square$ $\square$ $\square$ $\square$ |
| ' ← Ln1                                               | $\longrightarrow$ / $\leftarrow$ Ln2 $\longrightarrow$ /                                                              |
| Beam Additional Rebar                                 | Reinforcing Design Calculation Parameters                                                                             |
| Select Beam Additional Dehare                         | A = 0.25 $B = 0.33$ $C = 0.875$ $D = 0.75$ $H = 12$ x db                                                              |
| Select Dealli Additional Rebars                       | Specify the Ties Space Limit in the Beam Design: Min= 6 $\text{Cm}$ Max= 20 $\text{Cm}$                               |
| Rebar d10 As=0.79 Cm <sup>2</sup>                     | Allow Software to Increase the Number of Tie Legs Before Increasing Size of Bar                                       |
| Rebar d12 As=1.13 Cm <sup>2</sup>                     | Ignore Value for Reinforcing Design of the Beam Additional Rebars 0 cm <sup>2</sup>                                   |
| Rebar d14 As=1.54 Cm <sup>2</sup>                     | Rounding Step for Beam Additional Reinforcing Design Calculations 10 cm                                               |
| Rebar d16 As=2.01 Cm <sup>2</sup>                     | Join Beam Additional Rebars, if Gap Between Them is Less than 1 cm                                                    |
| Rebar d18 As=2.54 Cm <sup>2</sup>                     | ✓ Consider One Add. Rebar Details, if Beam Length is Less than 100 cm                                                 |
| Rebar d20 As=3.14 Cm <sup>2</sup>                     | Consider (As Top) / 3 for (As Bot) in Beam Ends, if More than 1 cm <sup>2</sup>                                       |
| Rebar d22 As=3.80 Cm <sup>2</sup>                     | Structure Type O Intermediate Moment Frame O Special Moment Frame                                                     |
| Rebar d25 As=4.91 Cm <sup>2</sup>                     | ✓ Consider Torsional Steel Areas in Beam Reinforcing Design Procedures                                                |
| Rebar d28 As=6.15 Cm <sup>2</sup>                     | Distribute Type     O Inverse Flexural     O Uniform     O ETABS Design                                               |
| 🗌 Rebar d32 As=8.04 Cm²                               | - Use Torsion Section Properties for beams that Require Torsion Reinfocements                                         |
|                                                       | Percentage of Minimum Torsional Steel for Face Rebar in Torsion Section 60 %                                          |
| Rebar Matching Iterations 10                          | ☑ Dont Consider Piered Columns in the Column Type Design Procedures                                                   |
|                                                       |                                                                                                    |

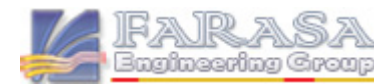

## ايتبس Total Longitudinal ايتبس تزارش Total Longitudinal ايتبس 🗃

در نسخههای 20.3 به بعد نرمافزار ایتبس در قسمت Design Output یک گزارش جدید به خروجیهای طراحی نرمافزار اضافه شده است تحت عنوان Total Longitudinal Reinforcing که در این گزارش نرمافزار ایتبس ماکزیمم مجموع فولاد طولی ناشی از خمش و پیچش تیرها در تمام ترکیب بارهای طراحی را ارایه میدهد که گاها این مقادیر کمتر از مجموع ماکزیمم فولاد طولی ناشی از خمش و ماکزیمم فولاد طولی ناشی از پیچش میباشد. برای استفاده از این داده ها برای طراحی آرماتوربندی تیرها در نرمافزار ETABS MATE یک آپشن جدید به نرمافزار اضافه شده که برای استفاده از آن میبایست از منوی Design گزینه Frame Reinforcing Design Configuration را انتخاب نمایید تا رابط کاربری طراحی فریم نمایان گردد، سپس همانند تصویر در قسمت ETABS Configuration حالت افتافه شده که برای استفاده از آن میبایست از منوی Resign گزینه ETABS Configuration را را

| rame Reinforcing Design Configur    | ation                                                                               |
|-------------------------------------|-------------------------------------------------------------------------------------|
| Beam Additional Rebar Length Calo   | culation Method                                                                     |
| • Parametric According to Beam Leng | ht O Exact According to Beam Steel Diagrams                                         |
|                                     |                                                                                     |
| H                                   |                                                                                     |
| Cxin1                               | $\longrightarrow$ $\longrightarrow$ $Dx \ln 2 \longrightarrow$ .                    |
|                                     |                                                                                     |
| Ream Additional Debar               | Painforcing Decign Calculation Parameters                                           |
|                                     |                                                                                     |
| Select Beam Additional Rebars       | $A = 0.25 \qquad B = 0.33 \qquad C = 0.875 \qquad D = 0.75 \qquad H = 12 \times dD$ |
| Rebar d10 As=0.79 Cm <sup>2</sup>   | Allow Software to Increase the Number of Tie Leas Before Increasing Size of Bar     |
| Rebar d12 As=1.13 Cm <sup>2</sup>   | Income Value for Reinforcing Design of the Beam Additional Pehars                   |
| Rebar d14 As=1.54 Cm <sup>2</sup>   | Pounding Step for Beam Additional Reinforcing Design Calculations 10 (11)           |
| Rebar d16 As=2.01 Cm <sup>2</sup>   | Ioin Ream Additional Rehars, if Can Between Them is Less than                       |
| Rebar d18 As=2.54 Cm <sup>2</sup>   | Consider One Add, Rebar Details, if Beam Length is Less than 100 cm                 |
| ✓ Rebar d20 As=3.14 Cm <sup>2</sup> | Consider (As Top) / 3 for (As Bot) in Beam Ends, if More than 1 cm <sup>2</sup>     |
| ✓ Rebar d22 As=3.80 Cm <sup>2</sup> | Structure Type O Intermediate Moment Frame O Special Moment Frame                   |
|                                     | Consider Torsional Steel Areas in Beam Reinforcing Design Procedures                |
| Rebar d28 As=6, 15 Cm <sup>2</sup>  | Distribute Type O Inverse Flexural O Uniform O ETABS Design                         |
| Rebar d32 As=8.04 Cm <sup>2</sup>   | I Use Torsion Section Properties for beams that Require Torsion Reinforcements      |
|                                     | Percentage of Minimum Torsional Steel for Face Rebar in Torsion Section 60 %        |
| Rebar Matching Iterations 10        | Dont Consider Piered Columns in the Column Type Design Procedures                   |
|                                     |                                                                                     |

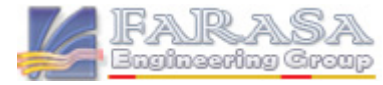

#### افزودن لایه Total Longitudinal بمنظور مشاهده مجموع فولاد فمشی و پیمِشی تیرها 🖩

در نسخه جدید یک لایه برای مشاهده جزییات مجموع فولاد طولی خمشی و پیچشی به نرمافزار افزوده شده است. برای این منظور از پانل Layer Display گزینه Total Longitudinal Steel را انتخاب نمایید تا همانند تصویر زیر مقادیر و دیاگرامهای مجموع فولاد طولی خمشی و پیچشی تیرها روی پلان نمایان گردد. خاطر نشان میگردد که درصورتیکه برای مدل سازی سازه از نسخههای 20.3 به بعد نرمافزار ایتبس استفاده شده باشد، مقادیر نمایش داده شده مستقیما از گزارش Total Longitudinal Reinforcing برداشت میگردد و در غیر اینصورت این مقادیر مجموع مساحت فولاد خمشی بالا و نصف فولاد طولی پیچشی برای ایستگاههای بالایی تیر و نیز مجموع فولاد خمشی پایین و نصف فولاد طولی پیچشی برای ایستگاههای پایینی تیر میباشند.

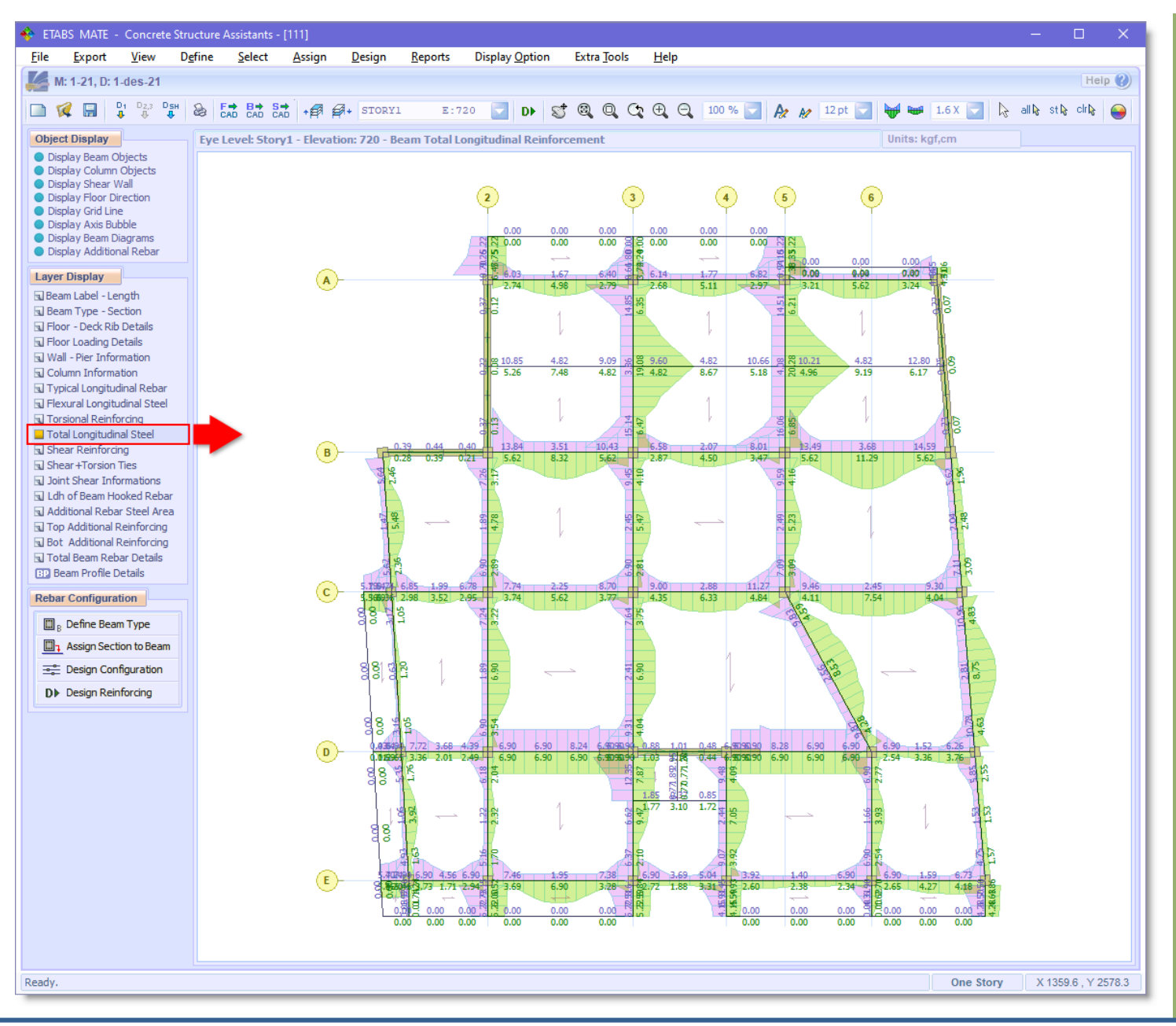

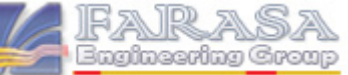

#### 🛚 قابلیت افزایش اتوماتیک تعداد ساقهای سنماقی برای تامین فولاد عرضی مورد نیاز تیرها

در نسخه جدید روال طراحی فولاد عرضی تیرها بگونهای تغییر یافته است که درصورت اجازه کاربر، نرمافزار قبل از افزایش قطر خاموت ابتدا تعداد سنجاقیها را افزایش میدهد تا از افزایش قطر خاموت جلوگیری نماید. برای استفاده از این امکان از منوی Design گزینه Frame Reinforcing Design Configuration را انتخاب نمایید تا رابط کاربری طراحی فریم نمایان گردد، سپس همانگونه که در تصویر زیر مشاهده میگردد، میتوانید با استفاده از گزینه Allow Software to Increase the Number of Tie Legs Before Increasing Size of Bar حالت مذکور را فعال نمایید. در این حالت روال نرمافزار برای محاسبه فولاد عرضی بمنظور تامین ۸x/۶ گزارش شده توسط ایتبس به اینصورت خواهد بود که ابتدا فاصله بین خاموتها را کاهش خواهد داد، سپس تعداد سنجاقیها را افزایش خواهد داد و در نهایت در صورتیکه فولاد مورد نیاز تامین نشود، قطر خاموت را افزایش خواهد داد.

| ETABS MATE - Reinforcing Design Configuration                                                                                                    |
|----------------------------------------------------------------------------------------------------|
| Configuration Settings                                                                                                    |
| Frame Reinforcing Design Configuration                                                                                                    |
|                                                                                                    |
| Beam Additional Rebar Length Calculation Method                                                                                                    |
| Parametric According to Beam Lenght     O Exact According to Beam Steel Diagrams                                                                                                    |
| $ \begin{array}{c} & A \times Ln1 \\ & H \end{array} \\ \hline \end{array} \\ \hline $ \\ \hline \end{array} \\ \hline \end{array} \\ \\ \hline \end{array} \\ \\ \hline \end{array} \\ \\ \hline \end{array} \\ \\ \hline \end{array} \\ \\ \hline \end{array} \\ \\ \hline \end{array} \\ \\ \\ \hline \end{array} \\ \\ \hline \end{array} \\ \\ \\ \hline \end{array} \\ \\ \\ \\ |
| $ \begin{array}{c} \hline \\ \hline \\ \hline \\ \hline \\ \hline \\ \hline \\ \hline \\ \hline \\ \hline \\ \hline $                                                                                                    |
| Beam Additional Rebar Reinforcing Design Calculation Parameters                                                                                                    |
| Select Beam Additional Rebars         A =         0.25         B =         0.33         C =         0.875         D =         0.75         H =         12 x db                                                                                                    |
| Rebard 10 As=0.79 Cm <sup>2</sup> Specify the Ties Space Limit in the Beam Design: Min= 6 cm Max= 20 cm                                                                                                    |
| Rebar d12 As=1.13 Cm <sup>2</sup>                                                                                                    |
| Ignore Value for Reinforcing Design of the Beam Additional Rebars 0 cm <sup>2</sup>                                                                                                    |
| Rounding Step for Beam Additional Reinforcing Design Calculations                                                                                                    |
| Join Beam Additional Rebars, if Gap Between Them is Less than                                                                                                    |
| Consider One Add. Rebar Details, if Beam Length is Less than 100 cm                                                                                                    |
| Rebar d22 As=3.80 Cm <sup>2</sup> Structure Type O Intermediate Moment Frame     O Special Moment Frame                                                                                                    |
| Rebar d22     As=4.91     Cm2       Consider Torsional Steel Areas in Beam Reinforcing Design Procedures                                                                                                    |
| Rebar d28 As=6.15 Cm <sup>2</sup>                                                                                                    |
| Rebar d32 As=8.04 Cm <sup>2</sup> Use Torsion Section Properties for beams that Require Torsion Reinforcements                                                                                                    |
| Percentage of Minimum Torsional Steel for Face Rebar in Torsion Section 60 %                                                                                                    |
| Rebar Matching Iterations       10       Image: Dont Consider Piered Columns in the Column Type Design Procedures                                                                                                    |
| Apply Changes and Close         Load Software Default Configuration         Cancel                                                                                                    |

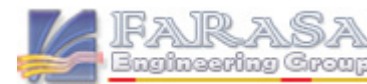

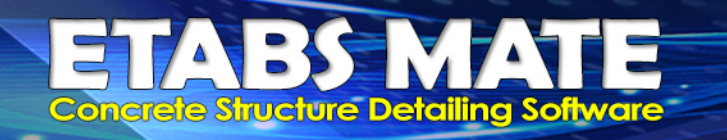

#### الله کنترل L<sub>dh</sub> یا طول مهاری میلکردهای قلابدار در تیرهای انتهایی براساس ACI318-2019

در نسخه جدید کنترل طول مهاری میلگردهای قلابدار برای تیرهای انتهایی به نرمافزار افزوده گردید. نرمافزار طول مهاری را مطابق ضوابط 2019-ACI318 بندهای 25.4.3.1 و 18.8.5.1 و 18.8.5.1 و براساس حداکثر مقادیر بدست آمده از روابط زیر محاسبه مینماید.

$$l_{dh} = \frac{\psi_e \psi_r \psi_o \psi_c}{\lambda} \frac{0.043 f_y}{\sqrt{f_c'}} \ d_b^{1.5}$$

 $l_{dh} = f_y d_b / (5.4\lambda \sqrt{f_c'})$ 

 $l_{dh} = 8d_b$  (10 $d_b$  for lightweight concrete)

| $l_{dh} = 150mm$ | (190 <i>mm</i> | for lightweight concrete | ) |
|------------------|----------------|--------------------------|---|
|------------------|----------------|--------------------------|---|

| Modification<br>factor  | Condition                                                                                                    | Value of factor  |  |  |
|-------------------------|----------------------------------------------------------------------------------------------------|------------------|--|--|
| Tinhtoninht)            | Lightweight concrete                                                                                                    | 0.75             |  |  |
| Lightweight L           | Normalweight concrete                                                                                                    | 1.0              |  |  |
| Enormy                  | Epoxy-coated or zinc and epoxy<br>dual-coated reinforcement                                                                                                    | 1.2              |  |  |
| Εροχy ψ <sub>e</sub>    | Uncoated or zinc-coated<br>(galvanized) reinforcement                                                                                                    | 1.0              |  |  |
| Confining reinforcement | For No. 36 and smaller bars with $A_{th} \ge 0.4A_{hs}$ or $s^{[1]} \ge 6d_b^{[2]}$                                                                                                    | 1.0              |  |  |
| Ψr                      | Other                                                                                                    | 1.6              |  |  |
| Location ψ <sub>ø</sub> | For No. 36 and smaller diameter<br>hooked bars:<br>(1) Terminating inside column<br>core with side cover normal to<br>plane of hook $\geq$ 65 mm, or<br>(2) With side cover normal to<br>plane of hook $\geq$ 6d <sub>b</sub> | 1.0              |  |  |
|                         | Other                                                                                                    | 1.25             |  |  |
| Concrete                | For $f_c' \leq 42$ MPa                                                                                                    | $f_c'/105 + 0.6$ |  |  |
| strength $\psi_c$       | For $f_c' \ge 42$ MPa                                                                                                    | 1.0              |  |  |

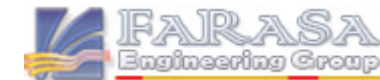

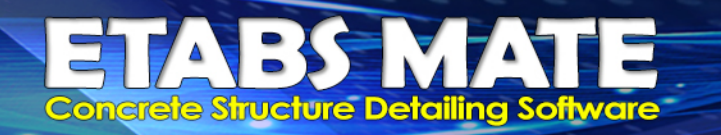

#### افزودن رابط کاریری پیکربندی پارامترهای مماسبه طول مهاری میلگردهای قلابدار 🗃

کاربران میتوانند تمامی پارامترهای محاسبه طول مهاری میلگردهای قلابدار تیرهای انتهایی را پیکربندی نمایند. برای این منظور از منوی Design گزینه Development Length of Hooked Bars Parameter را انتخاب نمایید تا رابط کاربری مربوطه همانند تصویر زیر نمایان گردد.

همانگونه که مشاهده میگردد تمامی این پارامترها بصورت پیش فرض براساس ACI318-2019 پیکربندی شدهاند و نیازی به تغییر آنها بصورت معمول نخواهد بود اما کاربران میتوانند این پرامترها را مطابق نظر خود تغییر دهند، نرم افزار براساس روابط و پارامترهای تعریف شده در این رابط کاربری طول مهاری میلگردهای قلابدار را محاسبه خواهد نمود. شایان ذکر است این تنظیمات از طریق منوی Configuration Setting قابل ذخیره و بازیابی میباشد. همچنین نرم افزار جدولی قابل اکسپورت Export مشتمل بر طول مهاری میلگردهای قلابدار براساس سایز میلگرد و نیز شرایط مختلف را نیز ارایه میدهد که در تصویر زیر قابل مشاهده میباشد.

| EM | Develop                                                                                                    | ment Len                 | gth of H                  | ooked B               | ars Confi            | guration             |                                                                                                    |                                                                |                       |                     |       |     | X |
|----|----------------------------------------------------------------------------------------------------|--------------------------|---------------------------|-----------------------|----------------------|----------------------|----------------------------------------------------------------------------------------------------|----------------------------------------------------------------|-----------------------|---------------------|-------|-----|---|
| C  | Configuration Settings Export                                                                                                    |                          |                           |                       |                      |                      |                                                                                                    |                                                                |                       |                     |       |     |   |
|    | Calculat                                                                                                    | ion Para                 | meters (                  | of Devel              | opment               | Length               | of Hook                                                                                                    | ed Bars                                                        |                       |                     |       |     |   |
|    | Developr<br>in tensio                                                                                                    | nent lengt<br>n terminat | h (Ldh) fo<br>ing in a st | or deform<br>andard h | ed bars<br>ook shall | $f_y$                | 4000                                                                                                    | kgf/cm                                                         | 2 = 392.2             | 6 MPa               |       |     |   |
|    | be the greater than below equations based<br>on the ACI318-19 (25.4.3.1) and also the                                                        |                          |                           |                       |                      | Jc<br>λ              | 1                                                                                                    | kgf/cm <sup>2</sup> = 20.59 MPa<br>Lightweight Concrete Factor |                       |                     |       |     |   |
|    | ACI318-                                                                                                    | 19 (18.8.5<br>ປະເປັດ     | 5.1).<br>1. 1. 0.         | 043 <i>f</i>          | 1.10121              | $\psi_e$             | 1                                                                                                    | Ероху                                                          | Reinforce             | ement Fac           | ctor  |     |   |
|    | $l_{dh} = \frac{\psi_e \psi_r \psi_o \psi_c}{\lambda} \frac{0.043 f_y}{\sqrt{f_c'}} d_b^{1.5}$ $l_{dh} = f_y d_b / (5.4\lambda \sqrt{f_c'})$ |                          |                           |                       |                      | $\psi_r$<br>$\psi_r$ | 1<br>1.6                                                                                                    | Confine<br>Not Cor                                             | ed Rebar<br>nfined Re | Factor<br>bar Facto | or    |     |   |
|    |                                                                                                    |                          |                           |                       |                      | ψο                   | 1                                                                                                    | Rebar                                                          | with Thin             | Side Cov            | er    |     |   |
|    | $l_{dh} = 8d_b$                                                                                                    |                          |                           |                       |                      |                      | $\psi_0 = 8d_b$<br>$\psi_0 = 1.25$ Rebar with Thick Side Cover<br>$\psi_0 = 0.7961$ Concrete Strength Factor |                                                                |                       |                     |       |     |   |
|    | l <sub>dh</sub>                                                                                                    | = 150 m                  | m                         |                       |                      | Minin                | num Allov                                                                                                    | vable Cle                                                      | ar Distan             | ce of Reb           | ars 4 | cm  |   |
|    |                                                                                                    |                          |                           |                       |                      |                      |                                                                                                    |                                                                |                       |                     |       |     |   |
|    | Develop                                                                                                    | oment Le                 | ngth of                   | Bars in 1             | [ension]             | Fermina              | ting in a                                                                                                    | a Standa                                                       | ard Hool              | k (Ldh)             |       |     |   |
|    | Conditions Rebar Diameter                                                                                                    |                          |                           |                       |                      |                      |                                                                                                    |                                                                |                       |                     |       |     |   |
|    | $\psi_r$                                                                                                    | ψο                       | Φ10                       | Φ12                   | Φ14                  | Φ16                  | Φ18                                                                                                    | Φ20                                                            | Φ22                   | Φ25                 | Φ28   | Φ32 |   |
|    | 1.6                                                                                                    | 1.25                     | 19                        | 25                    | 31                   | 38                   | 45                                                                                                    | 53                                                             | 61                    | 74                  | 88    | 107 |   |
|    | 1.6                                                                                                    | 1 1 25                   | 16                        | 20                    | 25                   | 30                   | 36                                                                                                    | 42                                                             | 49                    | 59                  | /0    | 67  |   |
|    | 1                                                                                                    | 1.25                     | 16                        | 19                    | 22                   | 26                   | 29                                                                                                    | 32                                                             | 35                    | 40                  | 45    | 54  |   |
|    |                                                                                                    | -                        |                           |                       |                      |                      |                                                                                                    |                                                                |                       |                     |       |     |   |

Apply Changes and Close

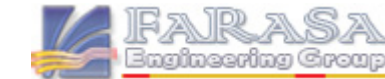

Close

ETABS MATE version 1.3.600 - Release Note - FARASA Engineering Group

ETABS MATE Concrete Structure Detailing Software

#### افزودن لایه Ldh of Beam Hooked Rebar برای مشاهده وضعیت طول مهاری میلگردهای قلابدار 🚟

Layer Display برای مشاهده جزییات طول مهاری میلگردهای قلابدار در تیرهای انتهایی از پانل Layer Display گزینه Ldh of Beam Hooked Rebar را انتخاب نمایید تا مقادیر محاسباتی طول گیرداری مورد نیاز برای میلگردهای قلابدار بالا و پایین برای تیرهای انتهایی همانند تصویر زیر روی پلان نمایان گردد.

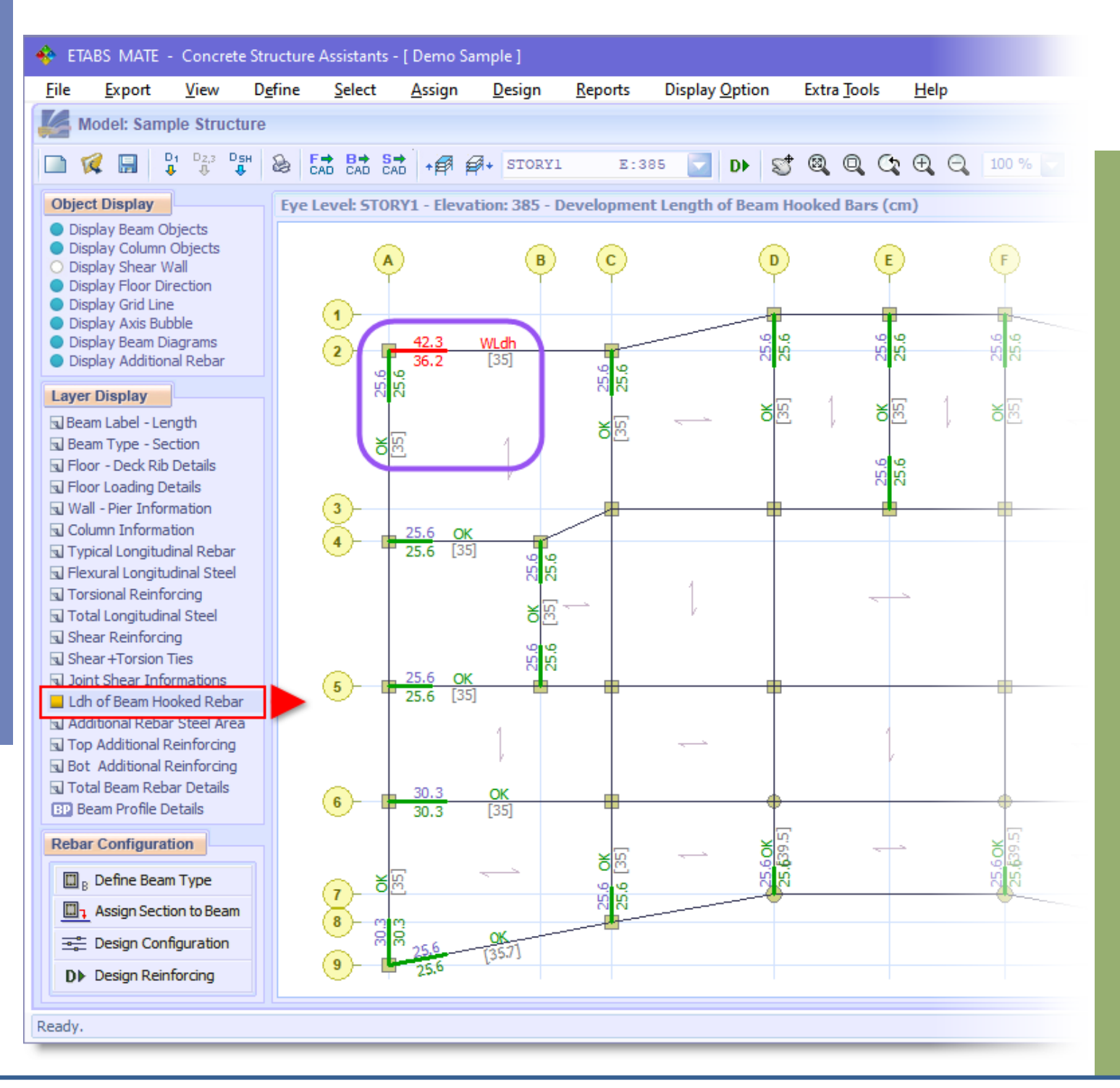

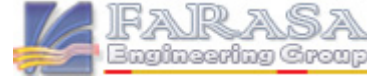

**Concrete Structure Detailing Software** 

naincering Group

همانگونه که در تصویر زیر مشاهده میگردد، طول گیرداری مورد نیاز برای میلگردهای انتهایی قلابدار بالا در بالای تیر و طول گیرداری مورد نیاز برای میلگردهای انتهایی قلابدار پایین در پایین تیر درج میگردد، همچنین طول گیرداری تامین شده توسط بعد ستون در راستای تیر نیز در وسط تیر و در داخل کارکترهای [] با رنگ خاکستری درج میگردد.

درصورتیکه طول مهاری محاسبه شده کمتر از طول تامین شده توسط بعد ستون در راستای تیر باشد، طول مهاری مورد نیاز محاسبه شده با رنگ آبی برای میلگردهای بالایی و با رنگ سبز برای میلگردهای پایینی تیر نمایش داده میشود که بیان کننده تامین طول مهاری میلگرد میباشد و درغیر اینصورت طول مهاری مورد نیاز محاسبه شده با رنگ قرمز درج خواهد شد که نشان دهند عدم تامین طول گیرایی لازم برای میلگردهای قلابدار انتهایی تیر در ستون خواهد بود و همچنین وارنیگ WLDH نیز در قسمت وسط تیر درج خواهد شد. شایان ذکر است که با راست کلیک روی هر تیر میتوانید جزییات محاسباتی طول مهاری میلگردهای قلابدار انتهایی را مشاهده فرمایید.

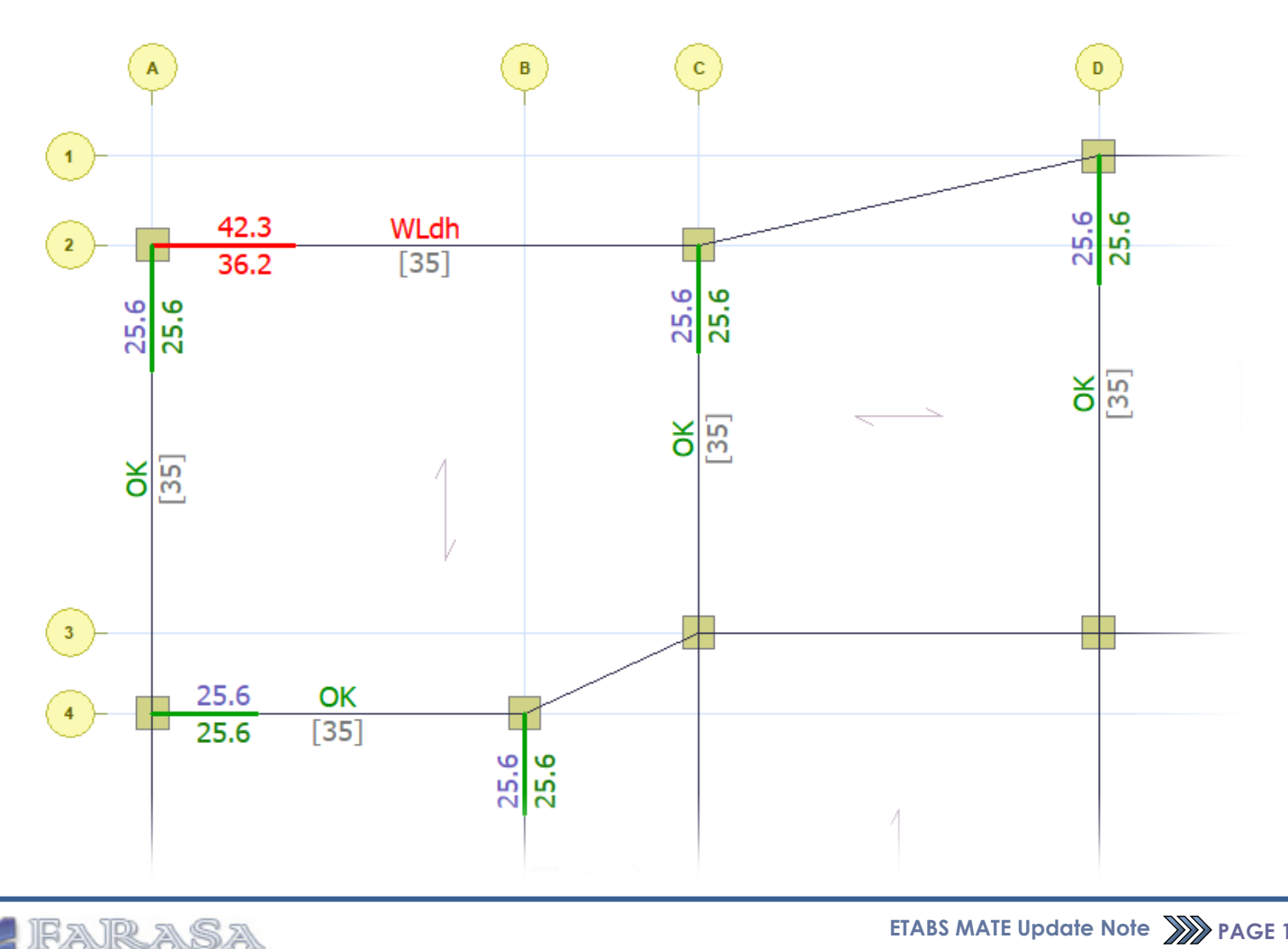

#### ا امکان مشاهده جزییات مماسباتی طول مهاری میلگردهای قلابدار با کلیک روی هر تیر

برای مشاهده جزییات محاسباتی طول مهاری میلگردهای قلابدار در تیرهای انتهایی از پانل Ldh of Beam Hooked Rebar گزینه Total Beam Rebar Details و یا Ldh of Beam Hooked Rebar انتخاب نمایید، سپس روی تیر مورد نظر راست کلیک کنید تا رابط کاربری جزییات آرماتور بندی نمایان گردد. همانگونه که در تصویر زیر مشاهده میگردد در ستون معاون مال کاربری میلگردهای پایین تیر درج شده است و علاوه بر آن یک آیکون نیستند، هم برای میلگرهای بالایی تیر و هم برای میلگردهای پایین تیر درج شده است و علاوه بر آن یک آیکون نیستند، هم برای هیلگرهای بالایی تیر و هم برای میلگردهای پایین تیر درج شده است و علاوه بر آن یک آیکون آن ین برای هرای هرای هرای میگردد که با کلیک روی هر یک از آنها رابط

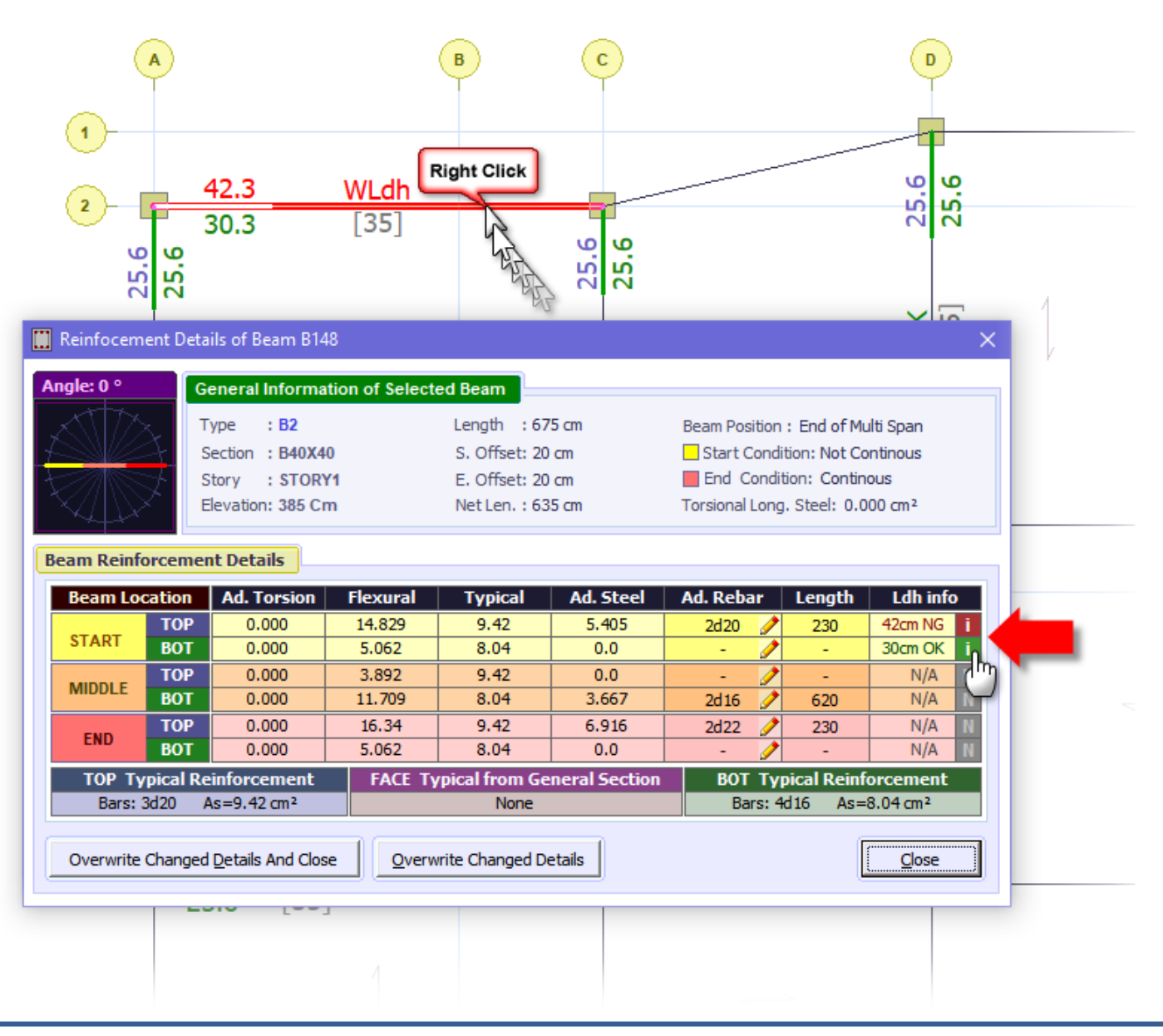

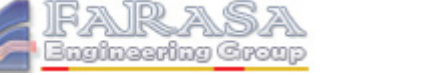

> با کلیک روی آیکون **آ** رابط کاربری مشاهده جزییات نحوه محاسبه طول مهاری مربوطه همانند تصویر زیر نمایان خواهد شد. این جزییات شامل اطلاعات تیر، میلگردهای سراسری و تقویت تیر، خاموت و ابعاد تیر، اطلاعات ستون متصل به تیر، جزییات محاسبه ضرایب  $\psi_e, \psi_r, \psi_o, \psi_c$  نحوه محاسبه *Ath*, *Ahs* و تمامی روند محاسباتی منتج به محاسبه طول مهاری میلگردهای قلابدار میباشد.

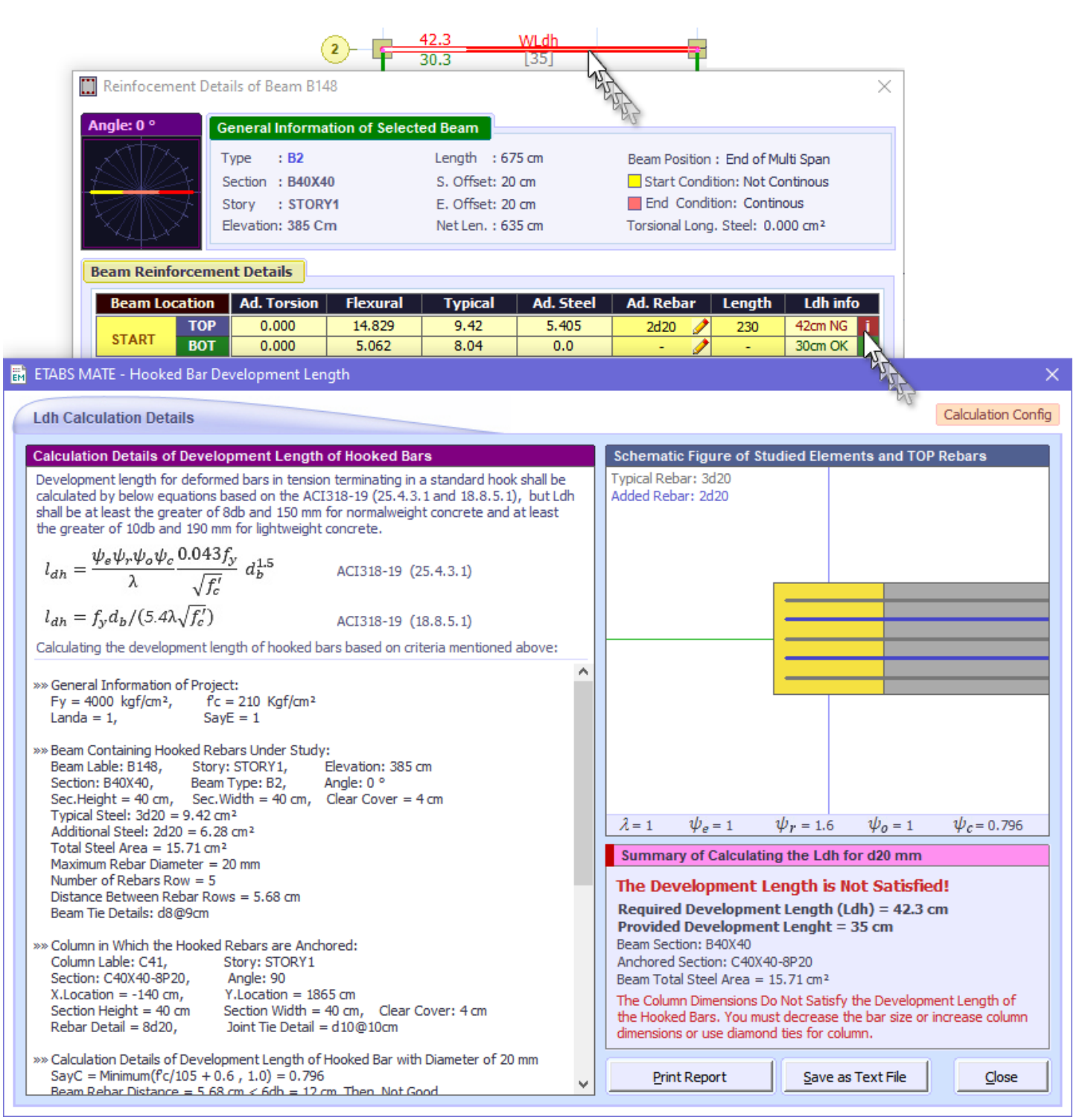

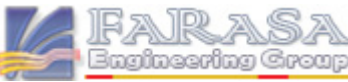

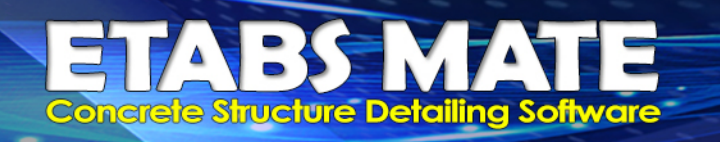

#### 🛚 امکان ماپ گزارش جزییات مماسباتی طول مهاری میلگردهای قلابدار برای هر وضعیت

این امکان در نرمافزار وجود دارد که مشروح محاسبات طول مهاری میلگردهای قلابدار را بصورت یک گزارش کامل و شکیل پرینت نمایید و از آن برای کنترل یا درج در دفترچه محاسبات استفاده نمایید. برای این منظور میبایست از دکمه Print Report در رابط کاربری مشاهده جزییات طول مهاری میلگردهای قلابدار استفاده نمایید.

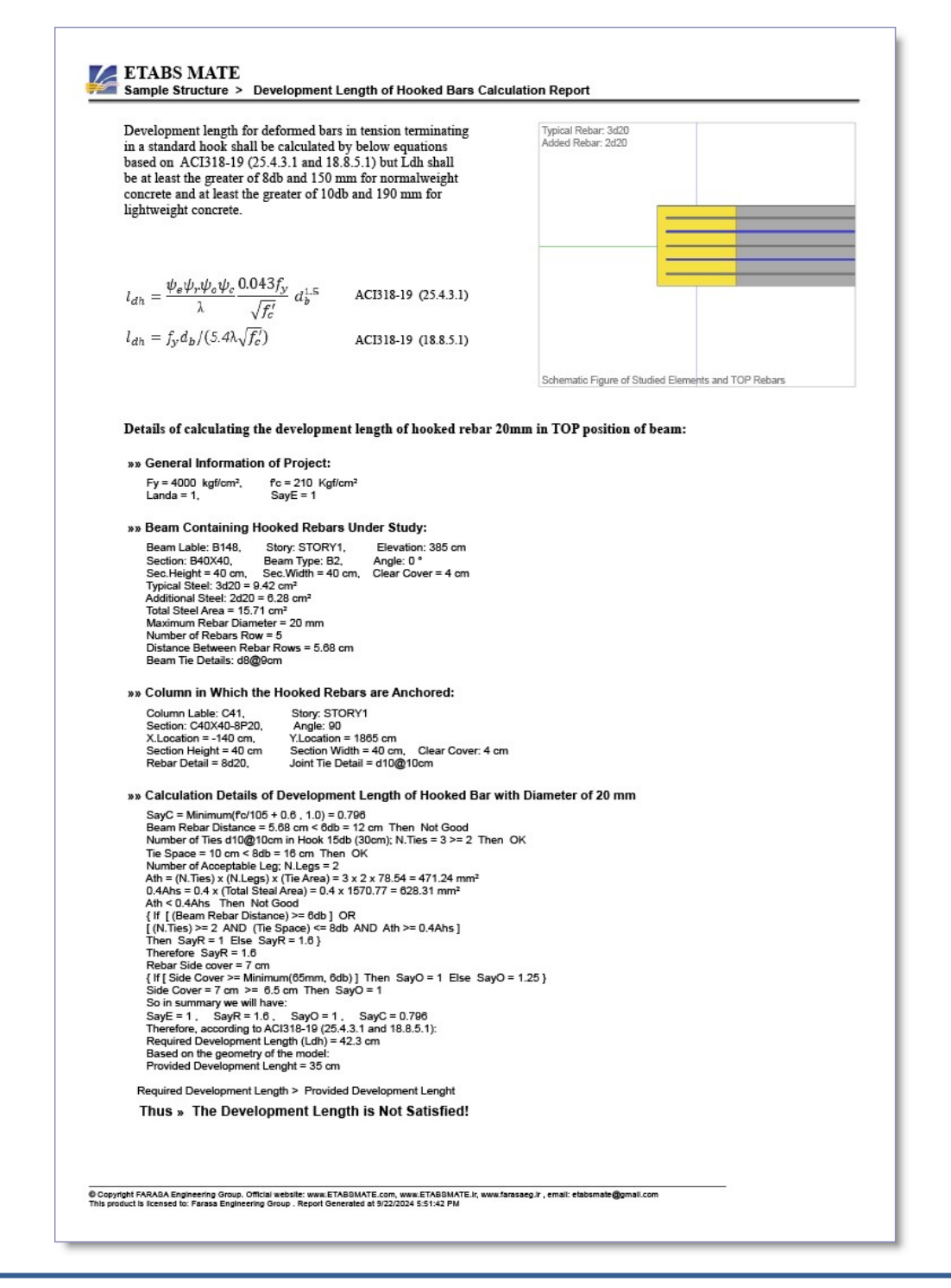

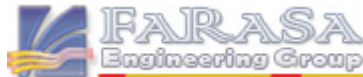

#### افزودن سایزهای ۱۰ و ۱۷ به لیست میلکردهای قابل انتفاب کاربر برای تقویت تیرها

با توجه به درخواستهای برخی کاربران میلگردهای با قطر ۱۰ و ۱۲ میلیمتر نیز به لیست آرماتورهای قابل استفاده برای تقویت تیرها اضافه گردیده است.

برای استفاده از این سایزها از منوی Design گزینه Frame Reinforcing Design Configuration را انتخاب نمایید تا رابط کاربری طراحی فریم نمایان گردد، سپس همانگونه که در تصویر زیر مشاهده میگردد، در قسمت Beam Additional Rebar میتوانید مشخص نمایید که به برنامه اجازه استفاده از کدام سایزها را در پروسه محاسبه میلگردهای تقویت تیری خواهد داشت.

| Frame Reinforcing Design Configu                                                                                                    | Clos                                                                                                    |
|----------------------------------------------------------------------------------------------------|----------------------------------------------------------------------------------------------------|
| Beam Additional Rebar Length Cal                                                                                                    | culation Method                                                                                                    |
| • Parametric According to Beam Leng                                                                                                    | ht O Exact According to Beam Steel Diagrams                                                                                                    |
|                                                                                                    |                                                                                                    |
| C x Ln1                                                                                                    | $ \qquad \qquad \qquad \qquad \qquad \qquad \qquad \qquad \qquad \qquad \qquad \qquad \qquad \qquad \qquad \qquad \qquad \qquad \qquad$                                                                                                    |
| Beam Additional Rebar                                                                                                    | Reinforcing Design Calculation Parameters                                                                                                    |
| Rebar d10       As=0.79 Cm²         Rebar d12       As=1.13 Cm²         Rebar d14       As=1.54 Cm²         Rebar d16       As=2.01 Cm²         Rebar d18       As=2.54 Cm²         Rebar d20       As=3.14 Cm²         Rebar d22       As=3.80 Cm²         Rebar d25       As=4.91 Cm²         Rebar d28       As=6.15 Cm²         Rebar d32       As=8.04 Cm² | A = 0.25       B = 0.35       C = 0.875       B = 0.75       H = 12 × db         Specify the Ties Space Limit in the Beam Design:       Min = 6       Cm       Max = 20       Cm         Allow Software to Increase the Number of Tie Legs Before Increasing Size of Bar       Ignore Value for Reinforcing Design of the Beam Additional Rebars       0       Cm <sup>2</sup> Rounding Step for Beam Additional Reinforcing Design Calculations       10       Cm         Join Beam Additional Rebars, if Gap Between Them is Less than       1       Cm         Consider One Add. Rebar Details, if Beam Length is Less than       100       cm         Consider One Add. Rebar Details, if Beam Length is Less than       100       cm         Structure Type       Intermediate Moment Frame       O Special Moment Frame         Consider Torsional Steel Areas in Beam Reinforcing Design Procedures       Distribute Type       Inverse Flexural       O Uniform       ETABS Design         Use Torsion Section Properties for beams that Require Torsion Reinfocements       Percentage of Minimum Torsional Steel for Face Percentage of Minimum Torsional Steel for Face Percentage of Minimum Torsional Steel for Face Percentage       % |
| Rebar Matching Iterations 10                                                                                                    | ☑ Dont Consider Piered Columns in the Column Type Design Procedures                                                                                                    |
| Apply Changes and Close                                                                                                    | Load Software Default Configuration                                                                                                    |

#### 🔤 امکان مشاهده دیاگراه مجموع فولاد غمشی و پیچشی تیرها با کلیک روی هر تیر

بمنظور امکان بررسی بسیار دقیق دیاگرامهای فولاد، یک رابط گرافیکی بسیار کاربر پسند طراحی شده است که با کلیک روی هر تیر دیاگرامهای فولاد آن تیر بصورت گرافیکی به نمایش در خواهد آمد و با حرکت ماوس روی تیر، تمامی اطلاعات مربوط به موقعیت مورد نظر بصوت گرافیکی و براحتی در دسترس خواهد بود. برای این منظور ابتدا در قسمت Layer Display لایه Total Longitudinal Reinforcing فعال نمایید سپس با راست کلیک روی هر تیر رابط کاربری مربوطه ظاهر شده و همانند تصویر زیر جزییات دیاگرام مربوطه را نمایش خواهد داد.

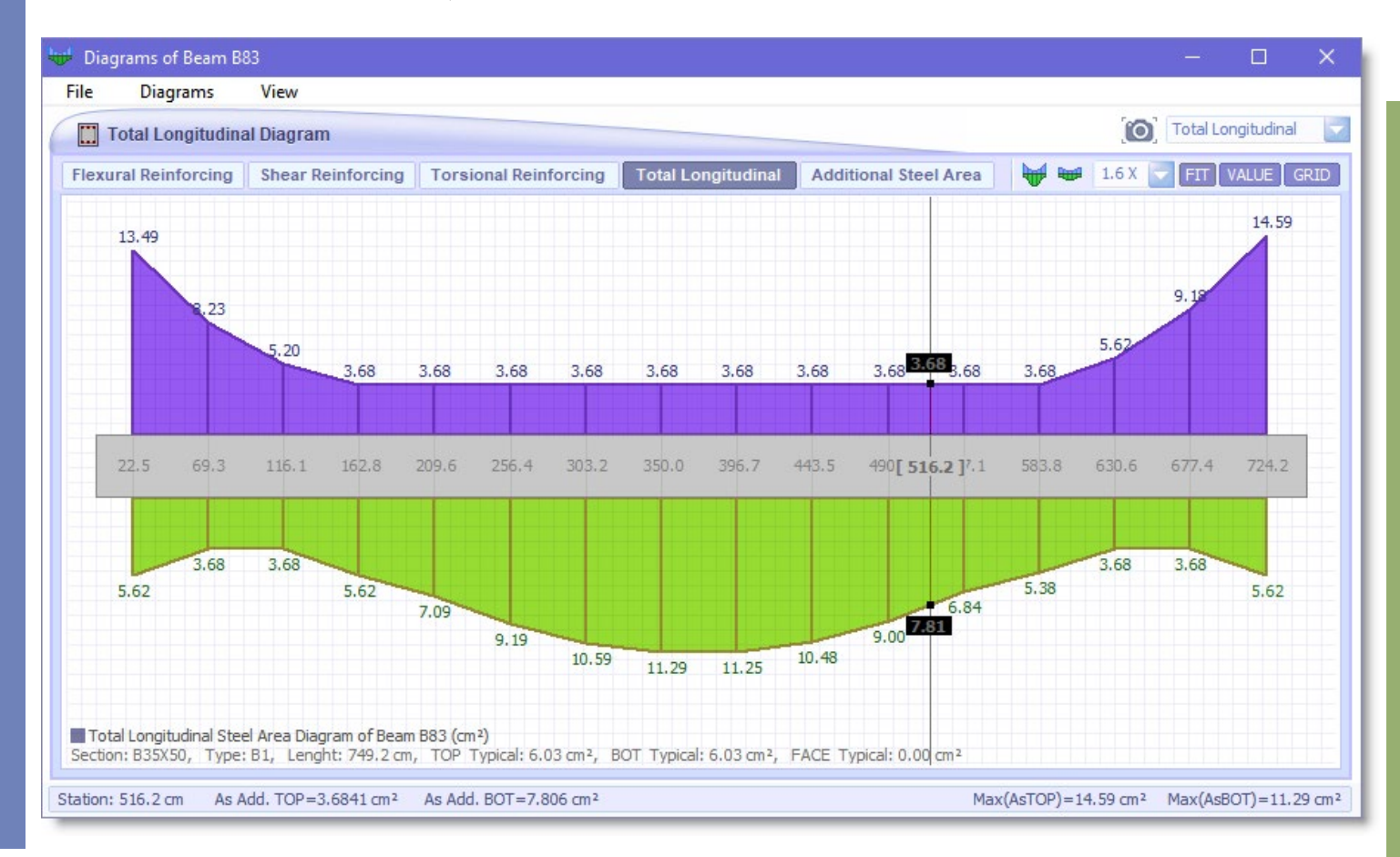

در این رابط کاربری ابزارهای مفیدی نیز برای کنترل دیاگرامها طراحی شده که در زیر به برخی از آنها اشاره شده:

FIT 2.8X = ابزارهای کنترل مقیاس دیاگرامها
VALUE آپشن کنترل درج یا عدم درج مقادیر ایستگاهها روی دیاگرام
ORLOR آپشن کنترل ترسیم و یا عدم ترسیم خطوط شبکه گرید در زیر دیاگرام
Interpret (Structure) (Structure) (Str

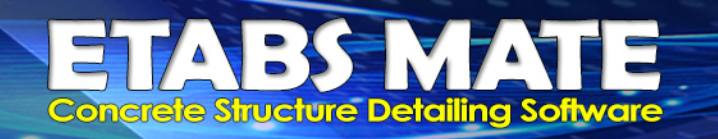

#### ا اصلام باک تراز ارتفاعی دیوارهای برشی در مالت ویرایش تراز طبقات سافتمان

در نسخه پیشین یک باگ در قسمت ویرایش تراز ارتفاعی طبقات وجود داشت که در نتیجه آن بعد از تغییر ترازهای طبقات در قسمت Stories Detail of Project، اطلاعات تراز دیوارهای برشی آپدیت نمیشد، که این باگ در نسخه جدید اصلاح گردید.

تغییراتی در نموه تولید گزارش مزییات مماسباتی برش مِشمه اتصال

در نسخه جدید تغییرات و اصلاحاتی در نحوه ارایه گزارش جزییات محاسباتی برش چشمه اتصال صورت گرفت تا گزارشی شکیلتر توسط نرم افزار تولید گردد.

## 😁 بروز رسانی قیمت مصالع فولاد و بتن در برآورد هزینه تقریبی پروژه

در نسخه جدید با توجه به تغییرات اساسی در قیمتهای مصالح، قیمتهای فولاد و بتن مورد استفاده در محاسبه هزینه سازه اصلاح و آپدیت گردید. شایان ذکر است که گزارش هزینه پروژه از منوی Report و سپس گزینه Estimated Material Report در دسترس شما میباشد

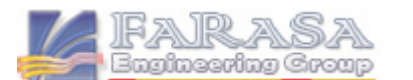

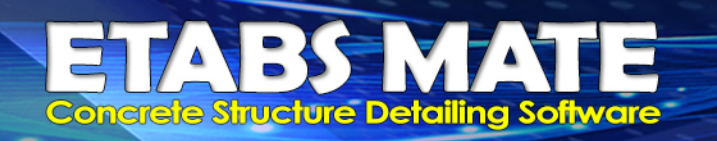

#### ی تغییراتی در روابط کاربری نرم افزار بمنظور رامتی بیشتر کاربران

بمنظور راحتی بیشتر کاربران و یوزر فرندی بیشتر نوم افزار، در نسخه جدید تغییراتی در برخی از روابط کاربری نرم افزار ایجاد گردیده است.

بهبود برغی روالها و الگوریتمهای نرم افزار و اصلاع برغی باگها

بمنظور راحتی بیشتر نرمافزار، اصلاح برخی باگها و نیز افزایش کیفیت گرافیکی و خروجیهای ترسیمی نرمافزار، تغییراتی در برخی روالها و کدهای نرمافزار ایجاد و یا تصحیحات لازمه اعمال گردیده است.

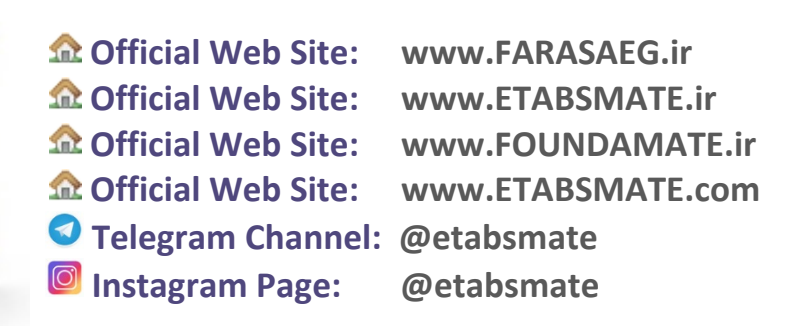

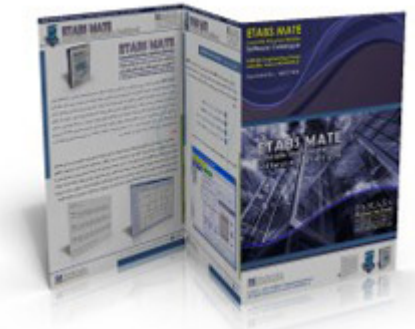

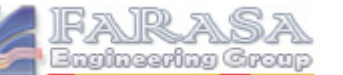